## 如何调整监视器的亮度、色度和对比度

监视器对于摄像机拍摄的直观效果监看起到极为重要的作用,而监视器显示效果的准确与否,直接决定了前后期的工作是否符合标准。通过将摄像机的彩条信号接到监视器的输入端,可以用于调整监视器的亮度、色度和对比度,使其达到标准效果。

操作步骤: (以 SONY 高清摄像机 PDW-700 为例)

(1) 将摄像机的 HD-SDI OUT 接口输出信号接到监视器的 HD-SDI IN 接口。

(2) 将摄像机侧面 OUTPUT 开关拨到 BARS 档,在监视器中将出现彩条。

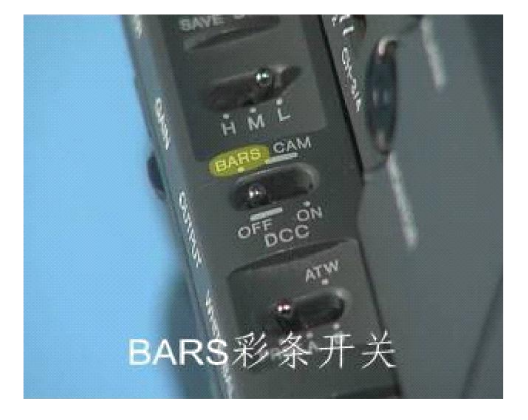

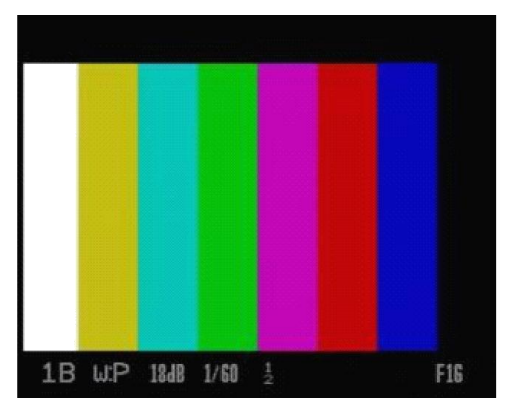

(3) PAL 制摄像机的输出彩条标准应为标清 75%(如右上图),高清 100%彩条。这两种彩条不能用于监视器的调整,需要通过进入摄像机的菜单,将其修改为 NTSC 制彩条。

(4)进入摄像机的 TOP MENU,进入 MAINTENANCE 菜单 M13 页 CAM CONFIG2,第二项 COLOR BAR SELECT,将其改为 SMPTE(NTSC 标清彩条)。

PDW-700 默认彩条选项为 ARIB(NTSC 高清彩条),其余选项还有 100%和 75%。 其他系列摄像机,彩条调整可能在 MAINTENANCE 菜单的 FUNCTION 3 页面。

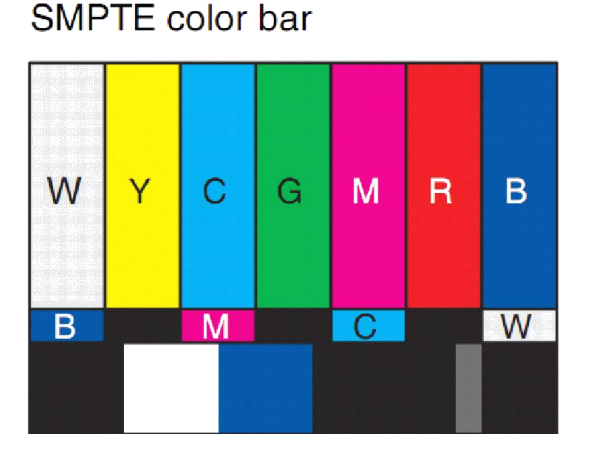

| M130CAM CON                                                                           | FIG 2 TOP                                                                       |
|---------------------------------------------------------------------------------------|---------------------------------------------------------------------------------|
| TEST SAW SE<br>Color bar s                                                            | ELECT: SAW                                                                      |
| USER & ALL<br>RM COMMON M<br>RM REC STAR<br>SHT DISP MO<br>AF MARKER S<br>RM F NO DIS | ONLY : OFF<br>EMORY : OFF<br>T : RM<br>DE : SEC<br>OURCE : ASPEC<br>PLAY : CTRL |

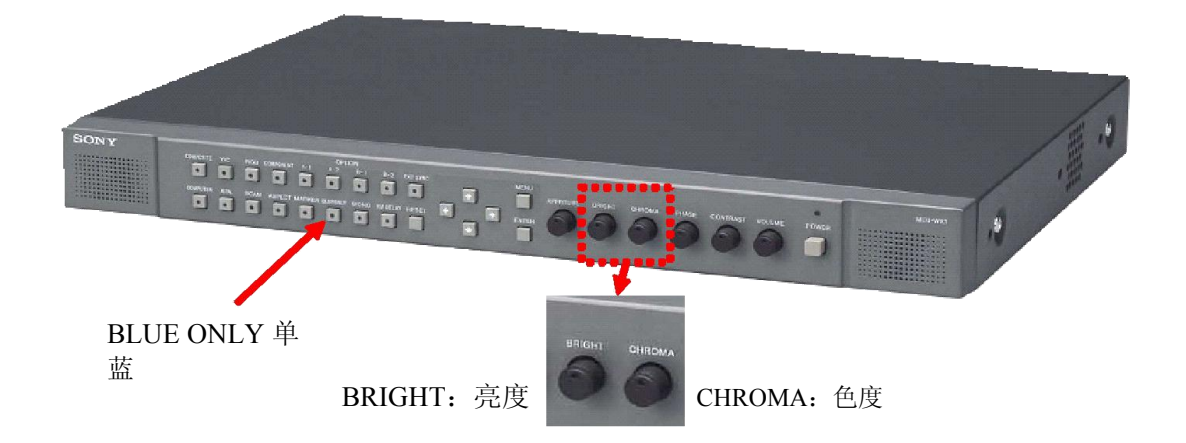

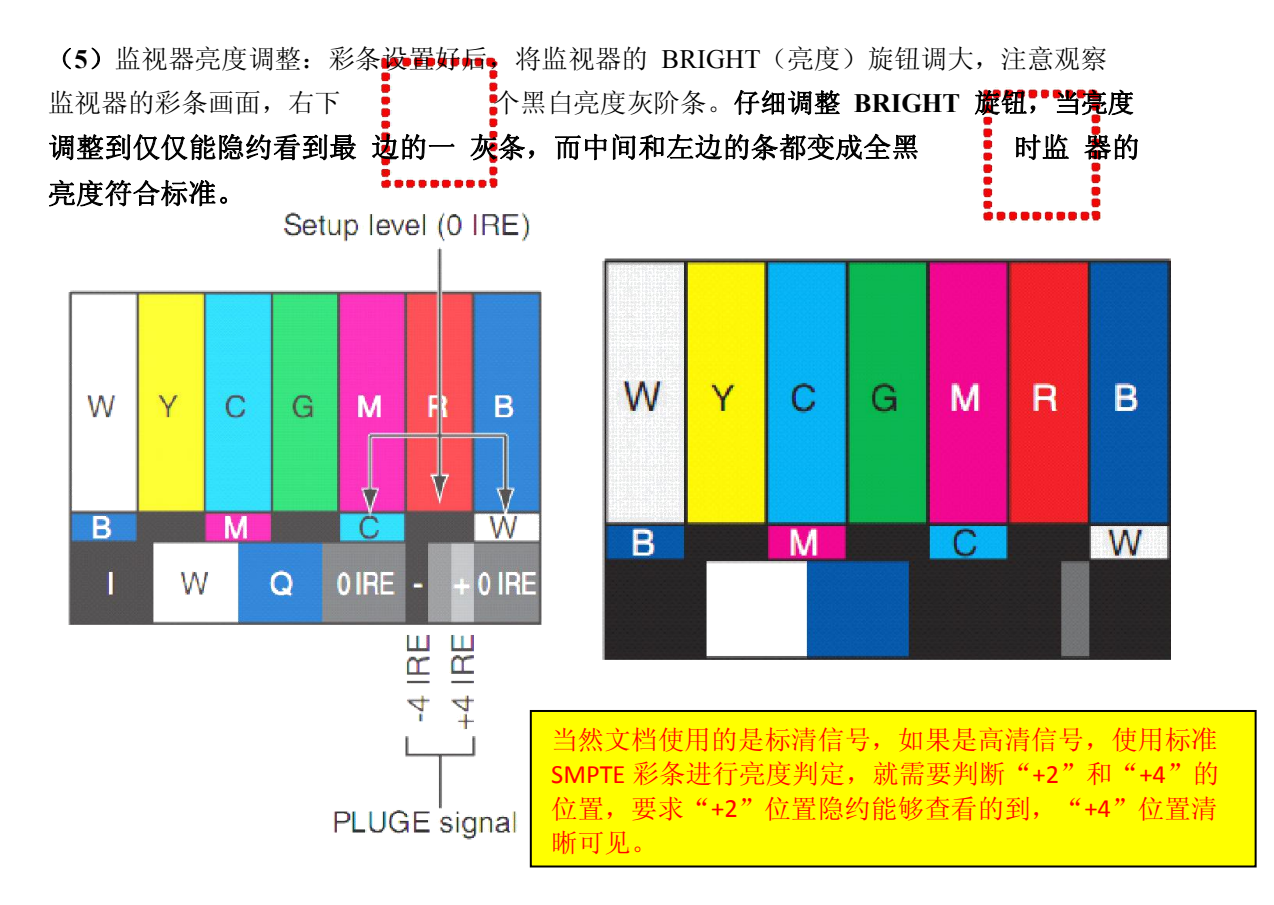

(6)监视器色度调整: 打开监视器上的 BLUE ONLY (单蓝信号)开关,画面变为仅剩 B 路信号。此时如果监视器的颜色不准,则画面会在中上区域看到明显区别的长短灰条 (如 下左图,1 和 4,2 和 3)。仔细调整监视器 CHROMA (色度)旋钮,使长短条逐渐融 合,则此时画面色度准确,关掉 BLUE ONLY 开关,此时监视器达到正常状态。

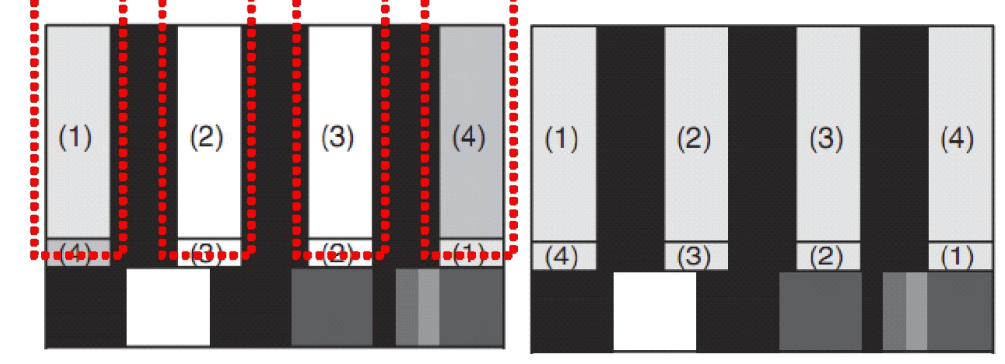

(7)监视器对比度调整:观察 SMPTE 彩条左下方的白色区域,根据环境光线亮度不同,将监视器此白色区域调整为肉眼感受 100%的亮度即可。对比度调整没有固定标准,需要根据环境调节。

## SMPTE color bar

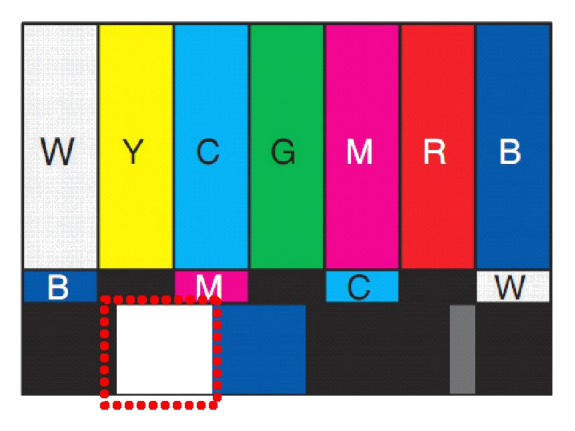